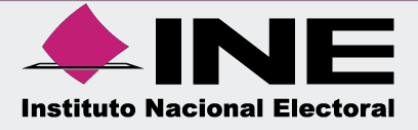

# Sistema Integral de Fiscalización (SIF)

Guía de Consulta del Reporte de Identificación del Financiamiento Registrado

Unidad Técnica de Fiscalización

## Índice

| ¿Qué es el Reporte de Identificación del Financiamiento Registrado?                | 3 |
|------------------------------------------------------------------------------------|---|
| ¿Quién puede consultar el Reporte de Identificación del Financiamiento Registrado? | 3 |
| ¿Cómo generar el Reporte de Identificación del Financiamiento Registrado?          | 3 |
| Ejemplo Reporte de Identificación del Financiamiento Registrado en formato Excel   | 6 |

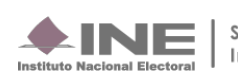

#### ¿Qué es el Reporte de Identificación del Financiamiento Registrado?

Este reporte contable muestra la integración del financiamiento público y financiamiento privado, registrado en las pólizas, específicamente en las cuentas contables de Caja y Bancos, de conformidad con el origen del recurso recibido y de la misma manera de cuando el recurso es utilizado, según cada Sujeto Obligado.

#### ¿Quién puede consultar el Reporte de Identificación del Financiamiento **Registrado?**

Los usuarios que tienen disponible la consulta del reporte son los siguientes:

- 1. Responsable de Finanzas Titular o Auxiliar.
- 2. Administrador de Sujeto Obligado.
- 3. Capturista.

#### ¿Cómo generar el Reporte de Identificación del Financiamiento Registrado?

Al ingresar al Sistema de Integral de Fiscalización se deberá seleccionar el proceso Ordinario. 1.

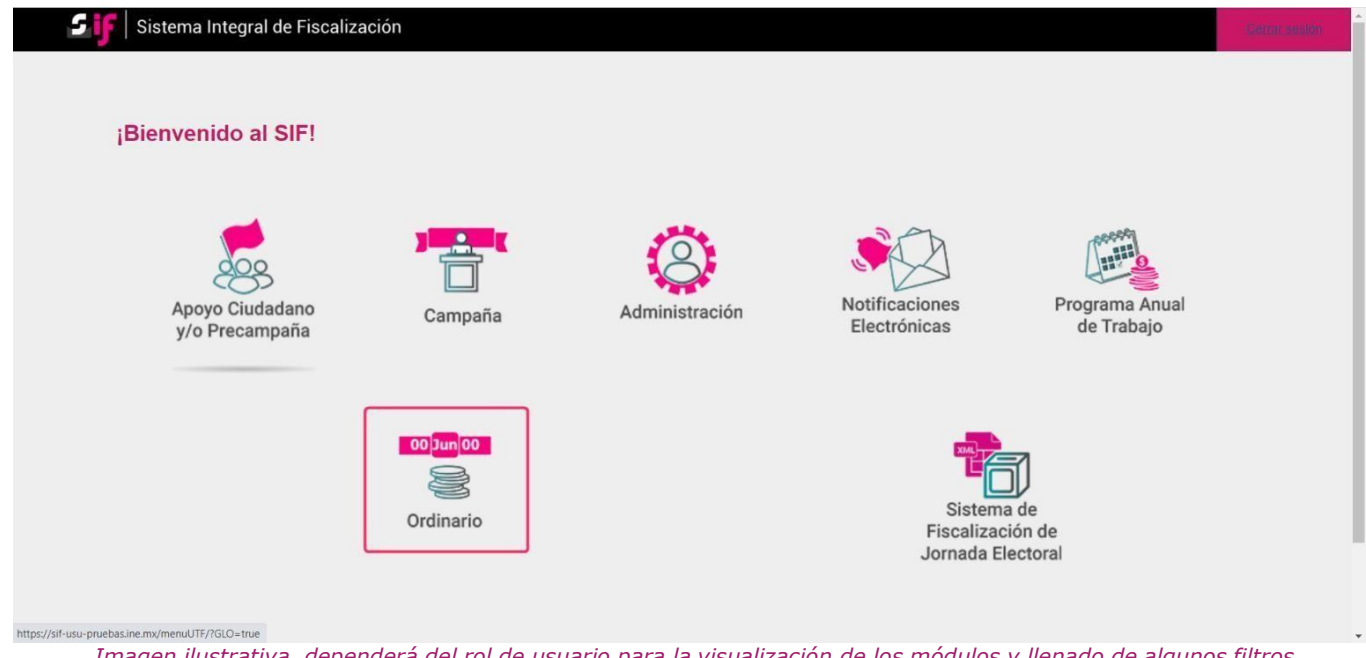

Imagen ilustrativa, dependerá del rol de usuario para la visualización de los módulos y llenado de algunos filtros.

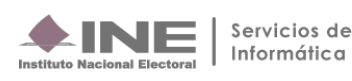

#### 2. Identifica el ejercicio que deseas consultar

| • | peraciones a trabajar                                                                                                    |                                                                                                    | Captura   <b>Consulta</b>   Modifica |  |  |  |  |  |
|---|----------------------------------------------------------------------------------------------------|----------------------------------------------------------------------------------------------------|--------------------------------------|--|--|--|--|--|
| E | <mark>úsqueda de operaciones</mark><br>Selecciona uno o varios filtros de búsqueda para localizar las contabilidades que c | essas trabalar                                                                                                    |                                      |  |  |  |  |  |
|   | speciciona<br>SFIFCCIONA                                                                                                   | energe (nongen)                                                                                                    |                                      |  |  |  |  |  |
|   | SELECCIONA<br>2016<br>2017                                                                                                 | Q. Buscar                                                                                                    |                                      |  |  |  |  |  |
|   | 2018<br>2019<br>2020                                                                                                    |                                                                                                    |                                      |  |  |  |  |  |
|   | 2021<br>2022<br>2023                                                                                                    |                                                                                                    |                                      |  |  |  |  |  |
|   | 2024                                                                                                    | Proceso: 2024                                                                                                    |                                      |  |  |  |  |  |
|   |                                                                                                    |                                                                                                    |                                      |  |  |  |  |  |
|   |                                                                                                    |                                                                                                    |                                      |  |  |  |  |  |
|   | Sisten                                                                                                    | a Integral de Fiscalización 7.4.0 rev 51 06/12/2023 12:00) Compatibilidad óptima con Google Chroma<br>© Derechos reservados instituto Nacional Electoral |                                      |  |  |  |  |  |

3. Con los filtros de búsqueda selecciona uno o más campos y da clic en buscar.

| Operaciones a trabajar                                                        |                |          |                      | Captura   Consulta   Modifice |
|-------------------------------------------------------------------------------|----------------|----------|----------------------|-------------------------------|
| Búsqueda de operaciones                                                       |                |          |                      |                               |
| Selecciona uno o varios filtros de búsqueda para localizar las contabilidades | que deseas tra | bajar.   |                      |                               |
| Ejercicio:                                                                    |                | Ámbito:  | Entidad:             |                               |
| 2024                                                                          | ~              | FEDERAL  | V OFICINAS CENTRALES | ~                             |
| Comité:                                                                       |                |          |                      |                               |
| COMITE EJECUTIVO NACIONAL                                                     | ~              |          |                      |                               |
|                                                                               |                | Q Buscar |                      |                               |

I.

4. Selecciona la **contabilidad** que deseas **trabajar** en el icono de acciones.

| Presiona el icono                                                                                                    | en Acciones para comenza | r a trabajar. |                    | Total de registros: 1 Página 1 de 1 | K < <b>1</b> → > 10 • | ē.                                                       |                     |            |
|----------------------------------------------------------------------------------------------------|--------------------------|---------------|--------------------|-------------------------------------|-----------------------|----------------------------------------------------------|---------------------|------------|
| Acciones                                                                                                    | ID Contabilidad 🗘        | Ámbito ⁺↓     | Entidad 🗘          | Comité del Partido 🗘                | Fecha de creación 斗   | Fecha de aprobación del registro $\uparrow_{\downarrow}$ | Tipo Contabilidad 🗘 | Estatus ⁺↓ |
| •                                                                                                    | 698                      | FEDERAL       | OFICINAS CENTRALES | COMITE EJECUTIVO NACIONAL           | 03/10/2017            | 01/01/2017                                               | REGULAR             | ACTIVO     |
| Total de registros: 1 Página 1 de 1 I< < <b>1</b> > > I <b>10 ▼</b>                                                                                                    |                          |               |                    |                                     |                       |                                                          |                     |            |
| * Para efectos del sistema, se considera como fecha de aprobación del registro el 01/01/2016 en aquellos partidos con registro previo a la implementación del SIF V2.0 |                          |               |                    |                                     |                       |                                                          |                     |            |
|                                                                                                    |                          |               |                    |                                     |                       |                                                          |                     |            |

Descargar reporte: 🔀 🔀

Sistema Integral de Fiscalización

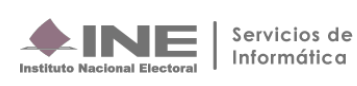

5. Una vez lo anterior, en la parte izquierda de la pantalla selecciona el menú de Reportes Contables, posteriormente ingresa al apartado de Reporte de Identificación del Financiamiento Registrado, como se muestra:

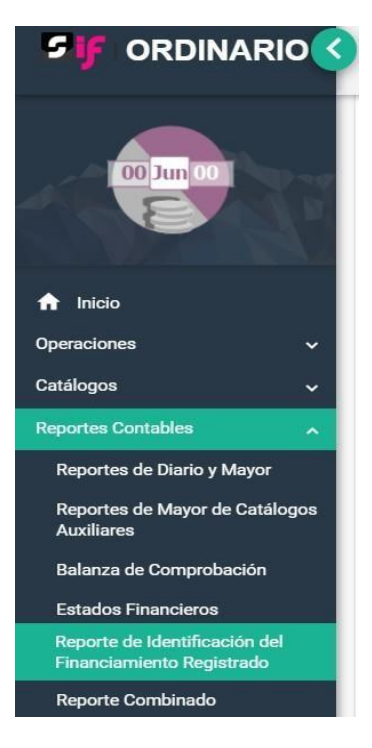

Realizada la selección anterior, se mostrará la siguiente pantalla:

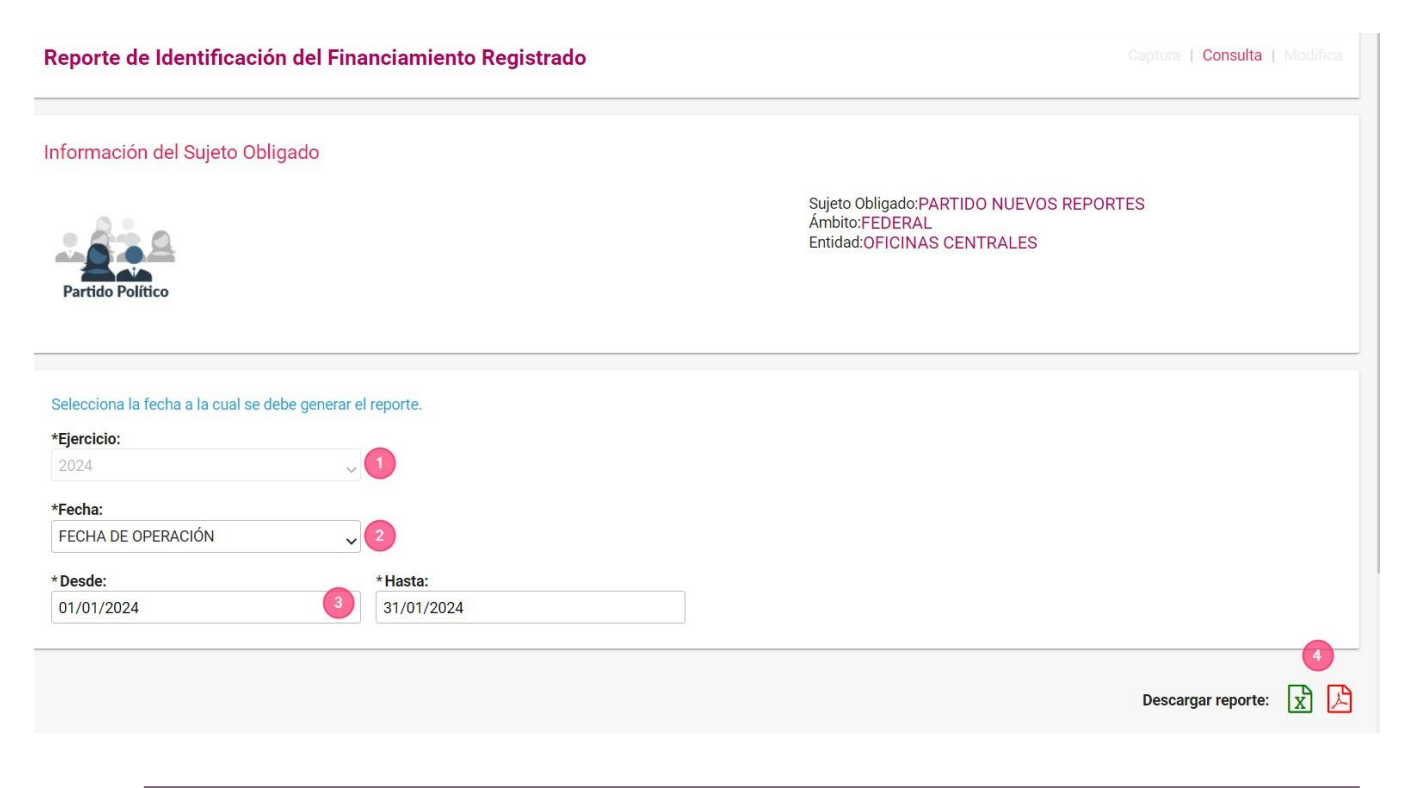

Sistema Integral de Fiscalización

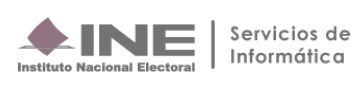

- 1. Ejercicio. Se visualiza el ejercicio seleccionado al ingresar a la contabilidad.
- 2. Fecha de Operación. Fecha en que se utilizó en el registro contable (Caja y Bancos).
- 3. Parámetros Selecciona las fechas para determinar el rango del reporte.
- 4. Descarga de reporte en formato Excel y/o PDF.

Ln el contenido del Reporte de Identificación del Financiamiento Registrado solo se consideran los registros contables en los que se utilizó la cuenta de caja y bancos, del ejercicio que se seleccionó previamente.

### Ejemplo Reporte de Identificación del Financiamiento Registrado en formatoExcel.

|                                                           | REPORTE DE IDENTIFIC | ACIÓN DEL F | INANCIAMIENTO REGISTRADO | 2            |                        |                    |
|-----------------------------------------------------------|----------------------|-------------|--------------------------|--------------|------------------------|--------------------|
|                                                           | 011157               | 0.000.000   |                          |              |                        |                    |
|                                                           | SUJET                |             | FARTIDO NUEVOS REPORTE   | 5            |                        |                    |
|                                                           | AMBI                 | 0:<br>-     | FEDERAL                  |              |                        |                    |
|                                                           | COMI                 | E:          | COMITE EJECUTIVO NACIONA | AL.          |                        |                    |
|                                                           | ENTID                | AD:         | OFICINAS CENTRALES       |              |                        |                    |
|                                                           | ID. CO               | NTABILIDAD: | 698                      |              |                        |                    |
| Fecha v hora de generación: 15/12/2023 15:48:19           |                      |             |                          |              | Usuario de generación: | susana perezs.ext1 |
| Solicitado con fecha de operación del 01/01/2024 al 31/01 | /2024                |             |                          |              | g                      |                    |
| SALDO NO IDENTIFICADO AL 2016                             |                      |             |                          |              |                        | \$0.00             |
| SALDO NO IDENTIFICADO AL 2010                             |                      |             |                          |              |                        | \$0.00             |
| CONCEPTO                                                  |                      |             | SALDO INICIAL            | INGRE SO S   | EGRESOS                | DIFERENCIA         |
| FINANCIAMIENTO PÚBLICO                                    |                      |             |                          |              |                        |                    |
| PARA CAMPAÑA FEDERAL                                      |                      |             | \$21 500 00              | \$37 000 00  | \$5 000 00             | \$53,500,00        |
| PARA CAMPAÑA LOCAL                                        |                      |             | \$25,000,00              | \$16,000,00  | \$0.00                 | \$41 000 00        |
|                                                           |                      |             | \$20,500.00              | \$16,000,00  | \$0.00                 | \$36,500,00        |
| PARA OPERACIÓN ORDINARIA LOCAL                            |                      |             | \$20,500.00              | \$16,000.00  | \$5,000.00             | \$31,500.00        |
| TOTAL DE FINANCIAMIENTO PÚBLICO                           |                      |             | \$87,500.00              | \$85,000.00  | \$10,000.00            | \$162,500.00       |
|                                                           |                      |             |                          |              |                        |                    |
| FINANCIAMIENTO PRIVADO                                    |                      |             | 004 500 00               |              |                        | 005 000 00         |
|                                                           |                      |             | \$31,500.00              | \$8,500.00   | \$5,000.00             | \$35,000.00        |
| PARA OPERACION ORDINARIA                                  |                      |             | \$10,500.00              | \$13,500.00  | \$1,000.00             | \$23,000.00        |
| OTROS FINANCIAMIENTOS                                     |                      |             | \$13,800.00              | \$8,000.00   | \$0.00                 | \$21,800.00        |
| VENTA DE ACTIVO FIJO                                      |                      |             | \$2,600.00               | \$2,600.00   | \$0.00                 | \$5,200.00         |
| INTERESES                                                 |                      |             | \$2,450.00               | \$2,000.00   | \$0.00                 | \$4,450.00         |
| COMISIONES BANCARIAS                                      |                      |             | \$5,050.00               | \$1,550.00   | \$0.00                 | \$6,600.00         |
| OTROS                                                     |                      |             | \$3,700.00               | \$1,850.00   | \$0.00                 | \$5,550.00         |
| TOTAL DE FINANCIAMIENTO PRIVADO                           |                      |             | \$55,800.00              | \$30,000.00  | \$6,000.00             | \$79,800.00        |
| TOTAL A LA FECHA FIN DE GENERACIÓN                        |                      |             | \$143.300.00             | \$115,000.00 | \$16,000.00            |                    |
|                                                           |                      |             |                          |              |                        |                    |
| DIFERENCIA TOTAL A LA FECHA DE GENERACIÓN                 |                      |             |                          |              |                        | \$242,300.00       |

**Nota:** El monto de todos los movimientos realizados en el ejercicio 2016 de la cuenta de Caja y Bancos, aparecerán en elapartado llamado "SALDO NO IDENTIFICADO AL 2016".

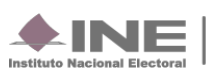